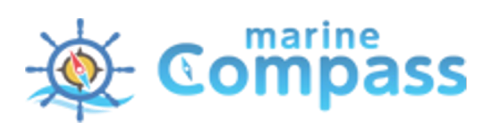

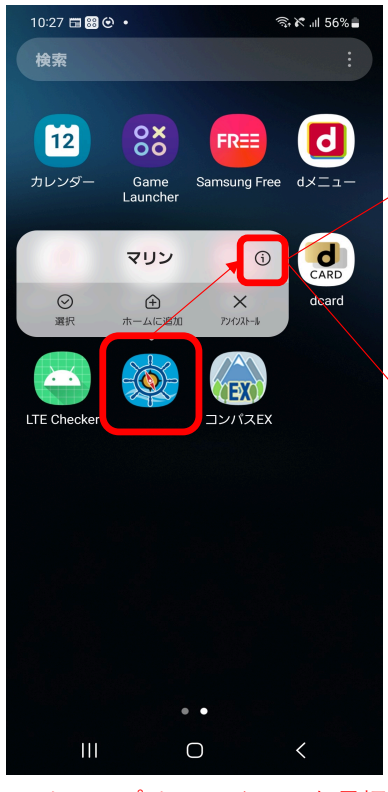

マリンアプリのアイコンを長押し 吹き出しの右上のアイコンを選択

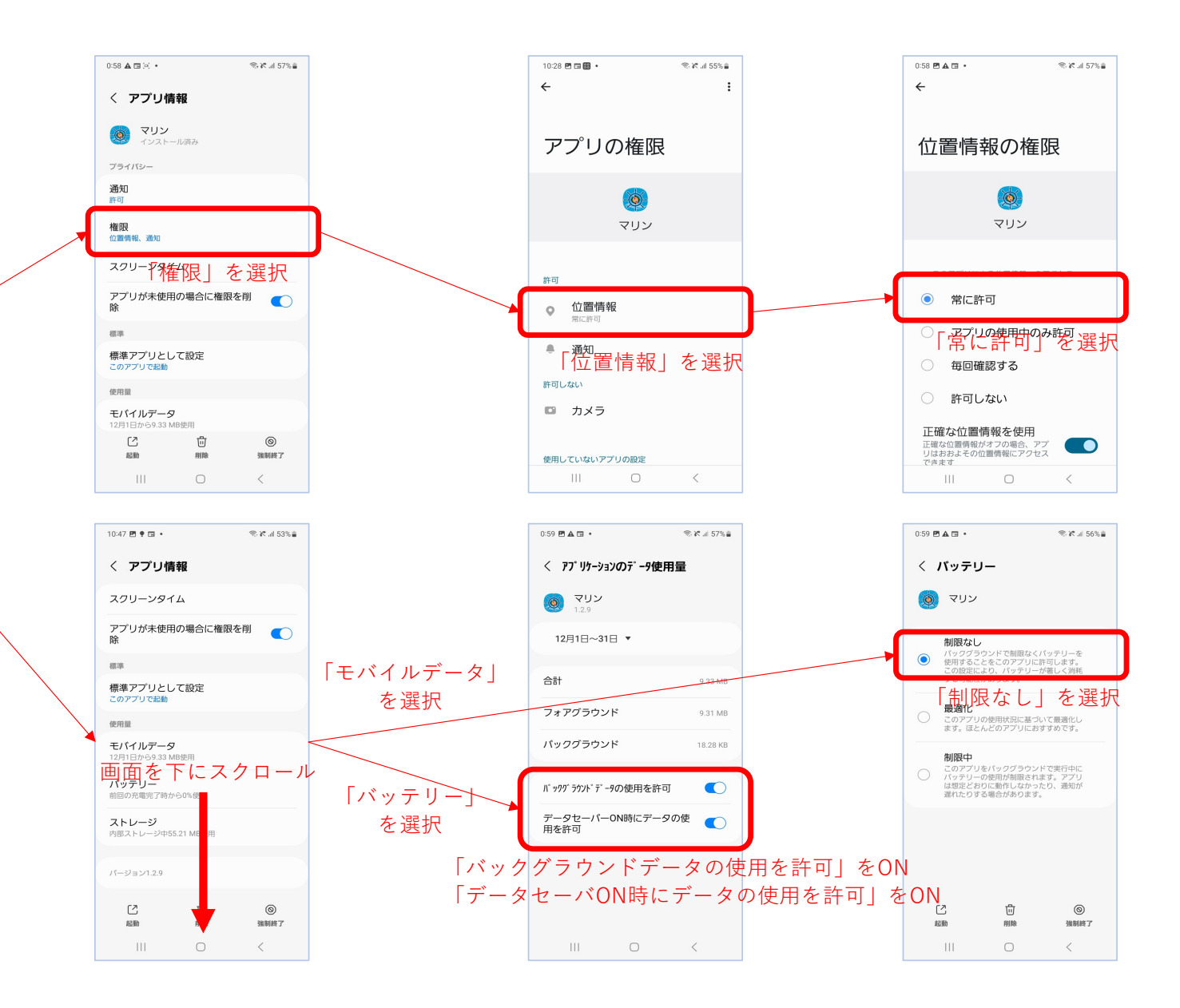

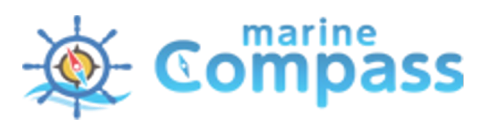

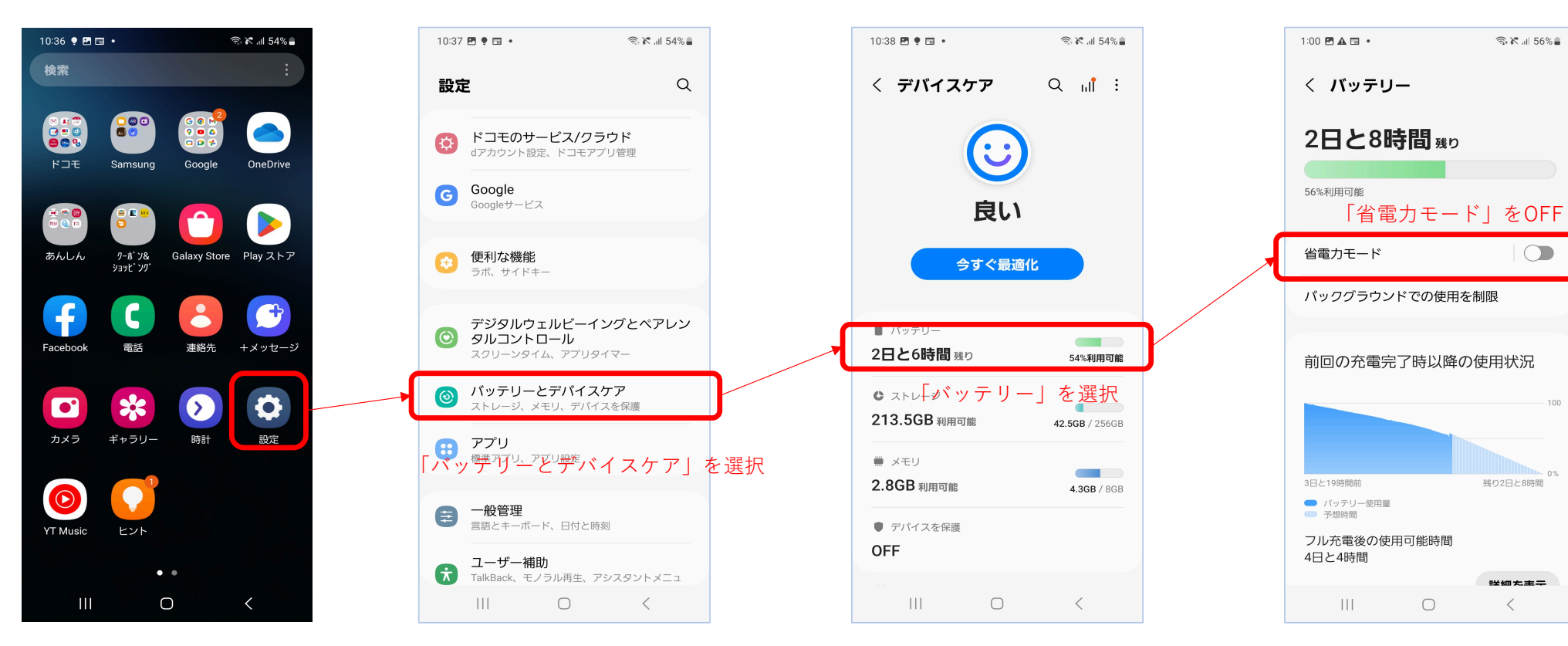

⇒ № .⊪ 56% 🛢

0%

残り2日と8時間

ピ细た主テ

<

「設定」を選択